## (X) Lungeforeningen

## Guide til opsætning af lyd og Kamera på MAC

Når du har tilmeldt dig det arrangement, som du ønsker at deltage i, vil du modtage en mail med link til dette. I Mailen du modtager, er der en grøn "Deltag" knap, som du skal trykke på for at tilgå arrangementet:

| i Hvis der er problemer med visningen af meddelelsen, kan du klikke her for at få vist den i en webbrowser.                                                                                                    |
|----------------------------------------------------------------------------------------------------|
| Lungeforeningen<br>Børnelungefonden                                                                                                    |
| Kære Christina,<br>Et arrangement som du er tilmeldt starter snart!<br>Træning med Grace Macaree<br>torsdag 12 september - 2024, kl 15.45.                                                                                                    |
| Tryk på knappen 'Deltag' i bunden af denne mail, så deltager du i mødet.<br>Hvis du er blevet forhindret i at deltage, så tryk på 'Afmeld deltagelse'.<br>Vi anbefaler, at du genlæser beskrivelsen af arrangementet.<br>Vi glæder os til at se dig. |
| Venlig hilsen<br>Jonathan Emil Andreasen                                                                                                    |
| Deltag                                                                                                    |
| Afmeld deltagelse                                                                                                    |
| Når du tilgår arrangementet via linket sendt til din mail, vil du komme frem til nedenstående og skal<br>udfyldes, for at kunne deltage.                                                                                                    |

| Fulde navn                                                                                         | _  |
|----------------------------------------------------------------------------------------------------|----|
| Indsæt dit fulde navn                                                                              | *  |
| Fulde navn bruges ved arrangement deltagelse.<br>Navn skal udfyldes                                | J  |
| Skriv din Email                                                                                    | _  |
| Indsæt din Email                                                                                   | *  |
| Email bruges til påmindelser omkring arrangementet.<br>Email skal udfyldes                         | J  |
| Telefon                                                                                            |    |
| Telefonnummer                                                                                      | )* |
| Telefonnummer bruges til påmindelser omkring arrangementet.<br>Gyldigt telefonnummer skal udfyldes | J  |
| Deltag                                                                                             |    |
| Tilbage til arrangementer                                                                          |    |
|                                                                                                    |    |

## () Lungeforeningen

Du kan tilgå arrangementet en time før start, hvor du bl.a. her kan sikre dig, at lyd og kamera er tilladt og virker.

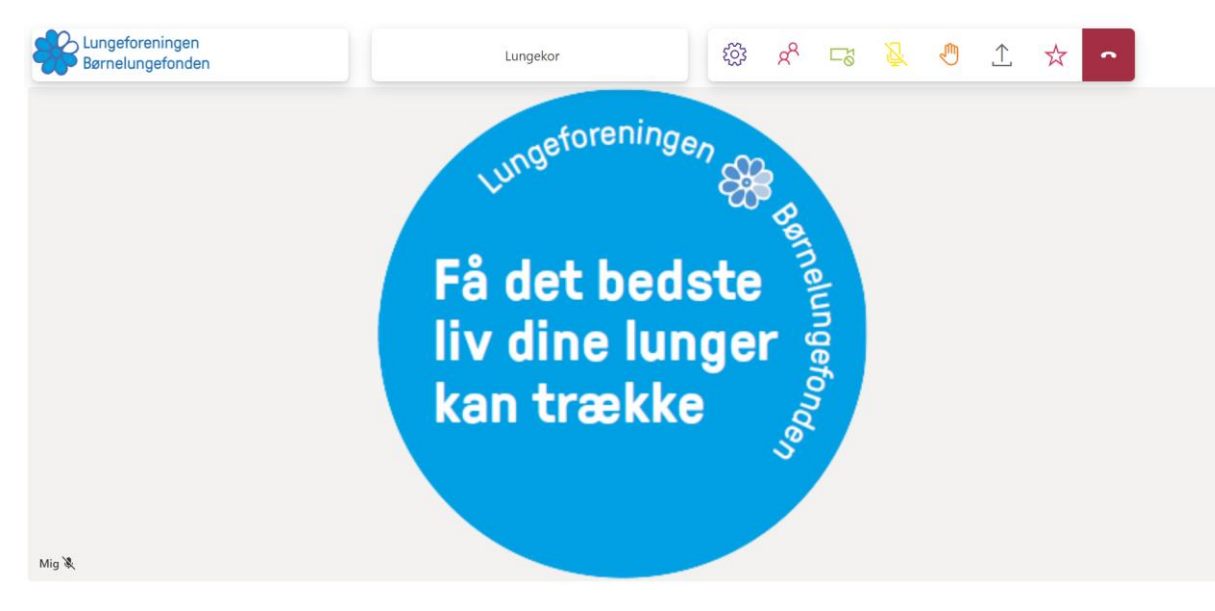

Når du er kommet på, kan du give tilladelse til at siden har adgang til din mikrofon, så du kan deltage. Dette gør du oppe i højre hjørne på ikonet med en mikrofon. Her er det vigtigt at, den er indstillet til "tillad". Når dette er indstillet, trykker du på udfør.

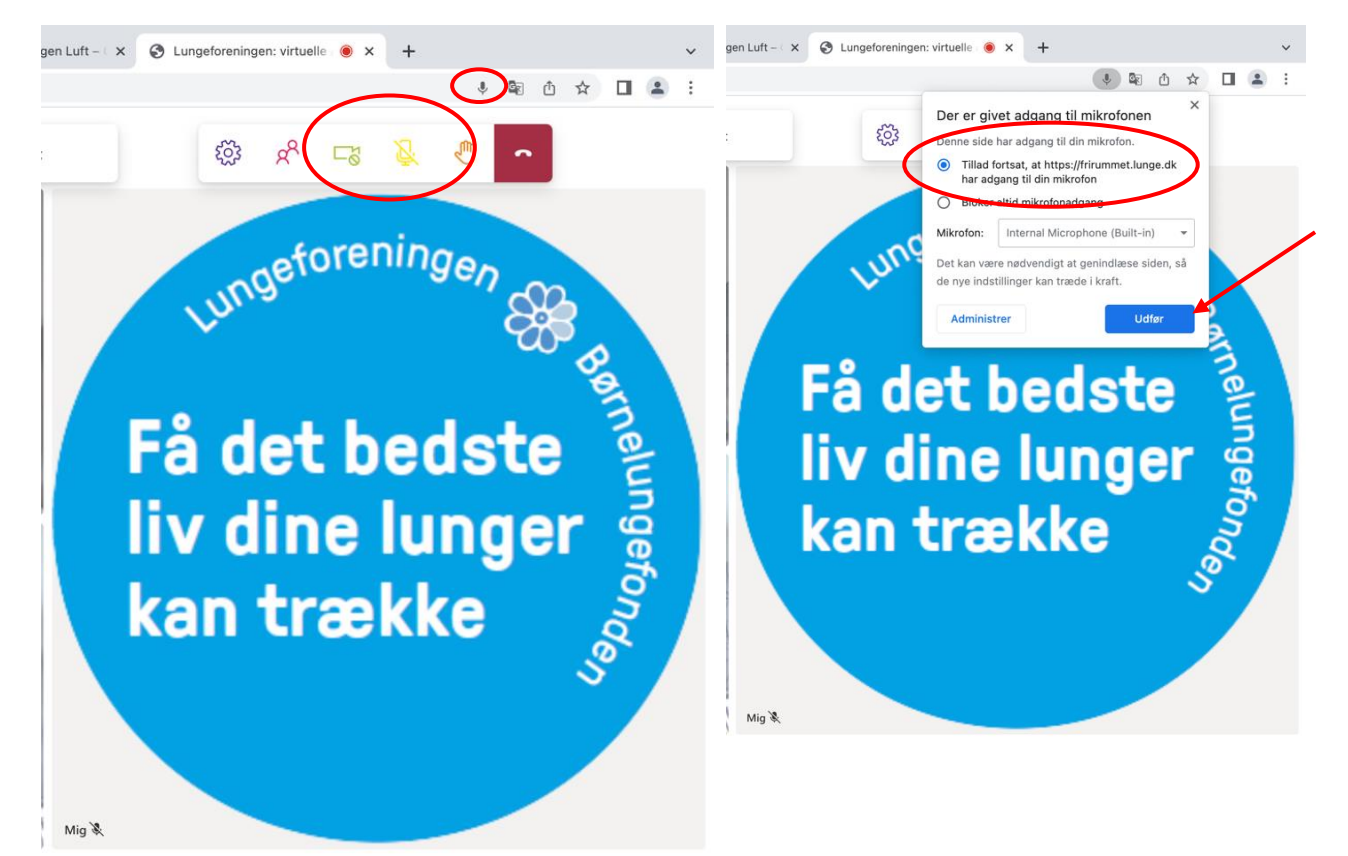

## (X) Lungeforeningen

Desuden kan du slå kamera og lyd til og fra, når arrangementet er i gang. Det gøres her:

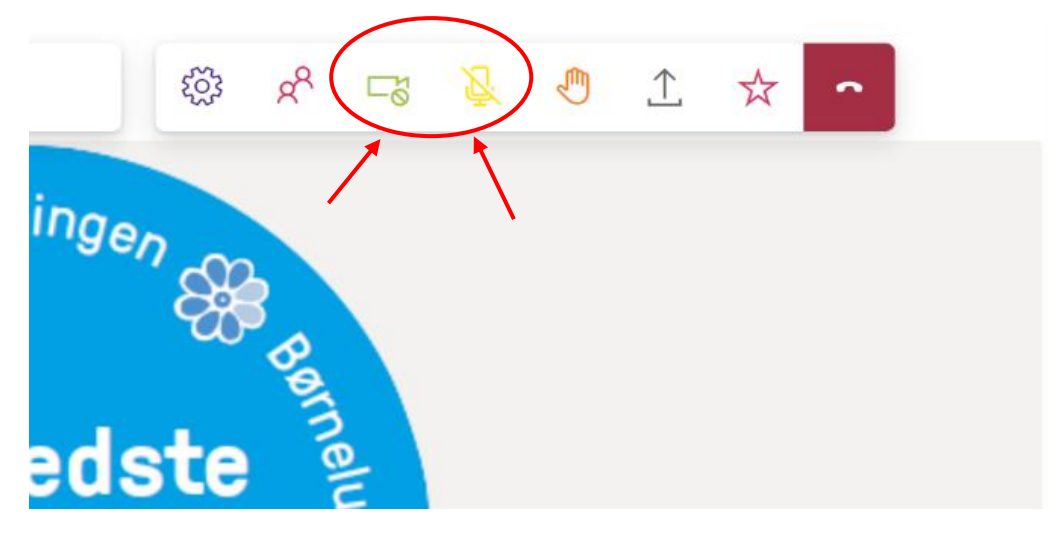